## **Submit Time for Approval and Payment**

In Workday from the Time application, under Enter Time:

1. Click This Week.

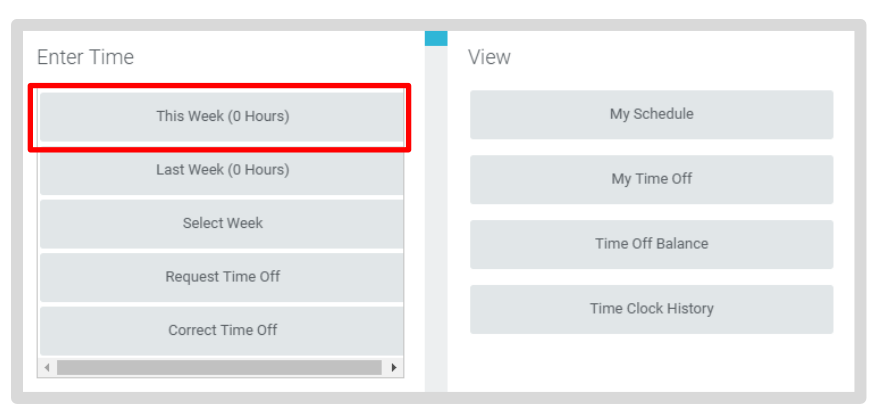

- 2. Check that previous time entries requiring Supplemental Pay appear.
- 3. Click Submit.
- 4. Click **Submit** to verify that the information is accurate.

Note: Submit only needs to be done bi-weekly, at the end of each time period.

## **View Details of Submitted Time**

From the Time Entry calendar:

- Click a time block to view detailed information about your time entry.
- 1. Click the View Details button.

| Worker Ben Adams  | 5                                                |         |  |
|-------------------|--------------------------------------------------|---------|--|
| Date 08/20/2015   |                                                  |         |  |
| Status Approved   |                                                  |         |  |
|                   |                                                  |         |  |
| Reported          | Calculated                                       | History |  |
|                   |                                                  |         |  |
| Reported Quantity | 3 Hours                                          |         |  |
| Time Entry Code   | Worked Time                                      |         |  |
| In                | 08/20/2015 09:00 AM Pacific Time (San Francisco) |         |  |
| Out               | 08/20/2015 12:00 PM Pacific Time (San Francisco) |         |  |
| Out Reason        | eason Out                                        |         |  |
| Source            | User Entered                                     |         |  |
|                   | (amphi)                                          |         |  |

- 2. Click the **Reported** tab to view worked time.
- 3. Click the **Calculated** tab to view cost center information.
- **4.** Click the **History** tab to view the process history of a particular time entry.

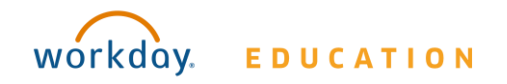

## Time Tracking: Validate and Submit Time

## Modify Previously Reported Supplemental Time Entries (before submitting)

From the Time application:

- 1. Click Select Week.
- 2. Select a date within the week you want to edit.
- **3.** Click **OK**. Supplemental time that you entered displays on the calendar.
- **4.** Click the time block. An editable window displays.
- 5. Edit the details of the time block and click **OK** or **Delete**.

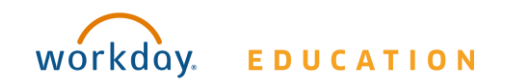